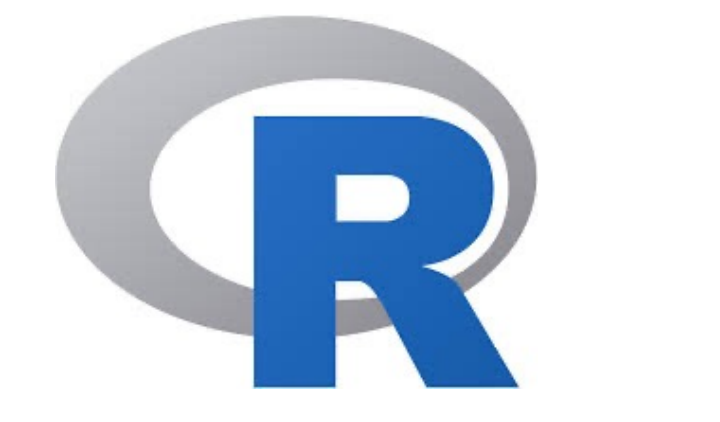

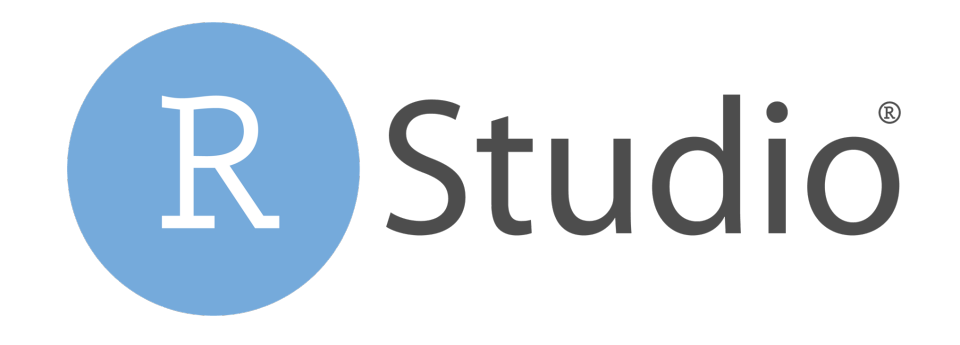

# はじめてのR講座 R, R Studio インストール方法

macOSの場合

この資料について

 本講座では、受講者の皆さんのパソコンに事前に RとRStudioの2つをインストールしていただきます。

本資料ではmacOSの場合について、
 RとRStudioのインストール手順を紹介します。

RをインストールしないとRStudioは動作しません。
 R→RStudioの順にインストールを行ってください。

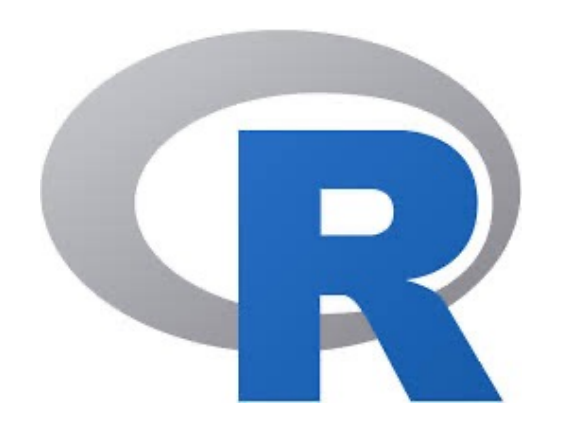

# Rインストール方法 macOSの場合

# R ①サイトにアクセス

### ● 以下のサイトにアクセスし、「Download R for macOS」 をクリック

### URL : https://cran.rstudio.com

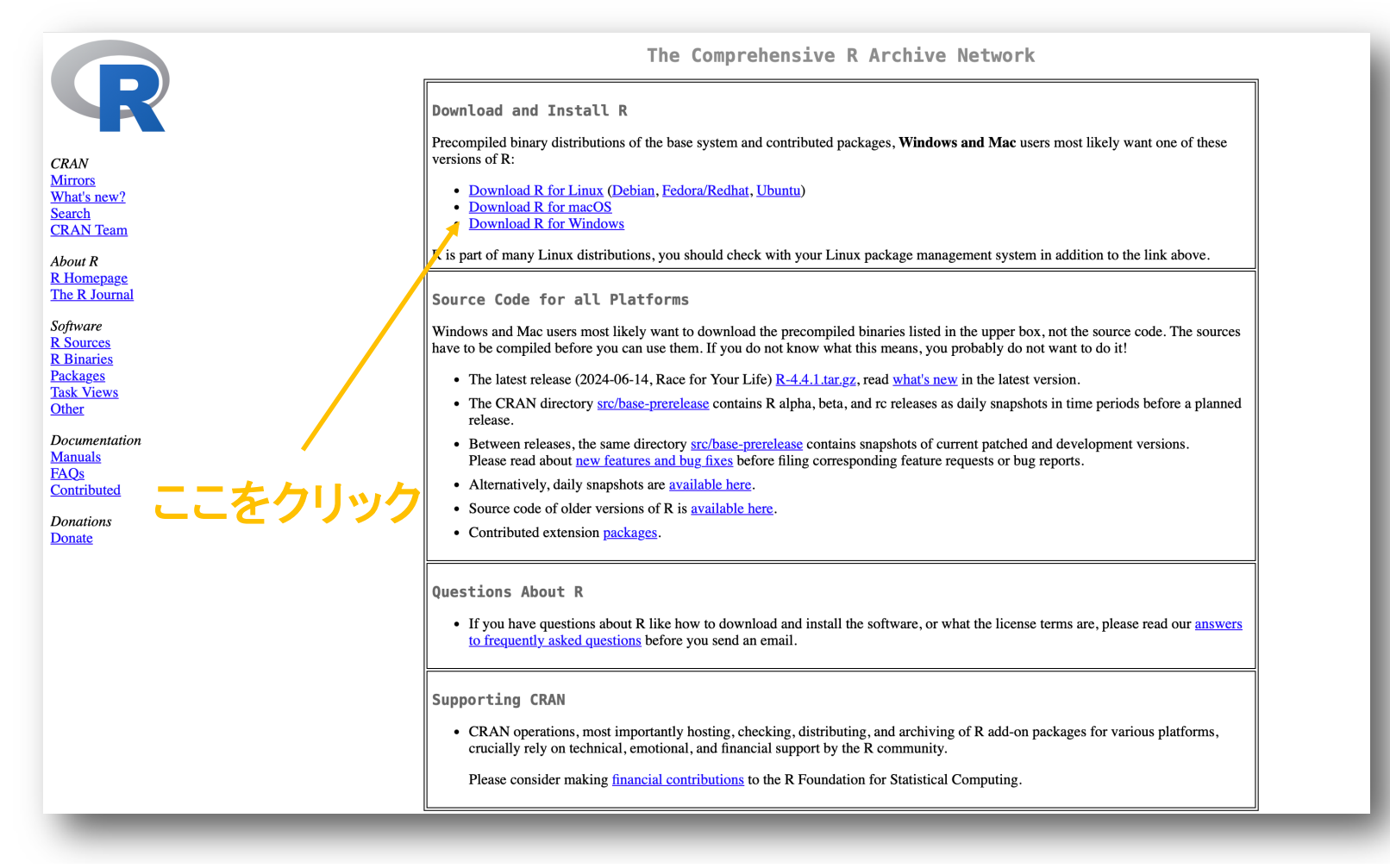

R (2)インストーラーのダウンロード

● 使用しているMacのプロセッサ(次頁参照)に準じて、 インストーラー (R-4.4.1-arm64.pkg or R-4.4.1-x86 64.pkg) をダウンロード

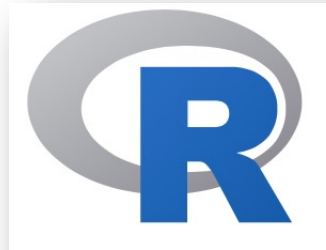

CRAN Mirrors What's new? Search CRAN Team

About R <u>R Homepage</u> The R Journal

Software <u>R Sources</u> <u>R Binaries</u> <u>Packages</u> <u>Task Views</u> Other This directory contains binaries for the base the <u>CRAN archive</u> so users of such version

Note: Although we take precautions when a

Please check the integrity of the downloade pkgutil --check-signature R-4.4.1-ar in the *Terminal* application. If Apple tools a openssl shal R-4.4.1-arm64.pkg

For Apple silicon (M1-3) Macs: <u>R-4.4.1-arm64.pkg</u> SHA1-hash: 616560b17092bbdd8b814d9ed92d098e52204830 (ca. 94MB, notarized and signed)

For older Intel Macs: <u>R-4.4.1-x86\_64.pkg</u> SHA1-hash: e66eb09244121d7db7f8fb41d3c06a7579fc93b5 (ca. 96MB, notarized and signed)

**Documentation** 

### ※プロセッサの確認方法

- Appleのロゴにカーソルを合わせ、「このMacについて」をクリック(①)
   → プロセッサ(or チップ)が表示される(②)
- チップ(M1 or M2 or M3)と表示された場合: 「R-4.4.1-arm64.pkg」を選択
- プロセッサ(Intel)と表示された場合: 「R-4.4.1-x86 64.pkg」を選択

|                        | □ □ □ □ □ □ □ □ □ □ □ □ □ □ □ □ □ □ □                                                                                                    |                    |
|------------------------|----------------------------------------------------------------------------------------------------|--------------------|
| システム設定                 |                                                                                                    |                    |
| App Store 1個のアップ       | $\vec{\tau}$ - b This directory contains binaries for the base                                                                            |                    |
| 最近使った項目                | > the <u>CRAN archive</u> so users of such versions                                                                                       |                    |
| Safariを強制終了 てく         | Note: Although we take precautions when a                                                                                                 |                    |
| スリープ                   |                                                                                                    |                    |
| 再起動                    |                                                                                                    |                    |
| システム終了                 | Please check the integrity of the downloade<br>pkgutilcheck-signature R-4.4.1-ar                                                          |                    |
| 画面をロック                 | in the Terminal application. If Apple tools a                                                                                             | 0                  |
| 江口修平をログアウト             | openssi snai k-4.4.1-armo4.pkg                                                                                                    |                    |
| R Homepage             |                                                                                                    |                    |
| The R Journal Software | For Apple silicon (M1-3) Macs:<br><u>R-4.4.1-arm64.pkg</u><br>13-inch, 2017, Two Thunderbolt 3 p                                          | ports              |
| R Sources              | (ca. 94MB, notarized and signed) $7 = 7 = 7 = 7 = 7$                                                                                      | <sup>7</sup> Intel |
| R Binaries             | Core i5                                                                                                    |                    |
| Packages<br>Task Viewe | For older Intel Macs: グラフィックス Intel Iris Plus Graph                                                                                       | ics 640            |
| <u>Other</u>           | <u>K-4,4,1-X80 04,DKg</u><br>SHA1-hash: e66eb09244121d7db7f8fb41d3c06a7579fc93b5<br>(ca.96MB, patarized and signed) よりのないのであった。<br>LPDDR3 |                    |
| Documentation          | シリアル番号 FVFY3HGGHV29                                                                                                    |                    |
| Manuals                | macOS Ventura 13.7                                                                                                    |                    |
| FAQs                   | 三十 4月 4月 4日                                                                                                    |                    |
| Contributed            | איידה איידה איידה איידה איידה איידה איידה איידה איידה איידה איידה איידה איידה איידה איידה איידה איידה איידה איי                           |                    |
| Donations              | <u>法規証明書</u><br>™ and © 1983-2024 Apple Inc                                                                                               | с.                 |
| Donate                 | All Rights Reserved.                                                                                                    |                    |

R ③インストーラーを開く

- ダウンロードしたインストーラー (R-4.4.1-arm64.pkg or R-4.4.1-x86 64.pkg)を開く
- 以下のような画面が出るので全て「続ける」をクリック。
   使用許諾契約についても「同意する」をクリック。

|                                                                            | 🥃 R 4.4.1 for macOS (X86_64) のインストール                                                                                                    | A |
|----------------------------------------------------------------------------|----------------------------------------------------------------------------------------------------|---|
|                                                                            | ようこそR 4.4.1 for macOS (X86_64) インストーラヘ                                                                                                    |   |
| <ul> <li>はじめに</li> <li>大切な情報</li> <li>使用許諾契約</li> </ul>                    | This installer will guide you through the steps necessary to<br>setup R 4.4.1 (Race for Your Life) for macOS 11 (Big Sur)<br>or higher on Intel-based Macs (not recommended for<br>modern M1 Macs and higher!). |   |
| <ul> <li>インストール先</li> <li>インストールの種類</li> <li>インストール</li> <li>概要</li> </ul> |                                                                                                    |   |
|                                                                            |                                                                                                    |   |
|                                                                            | 戻る続ける                                                                                                    |   |

R ④インストール完了

- 空き容量が足りていることを確認した上で、「インストール」をクリック(左写真)。
- 右写真のような画面が表示されると、インストール完了!

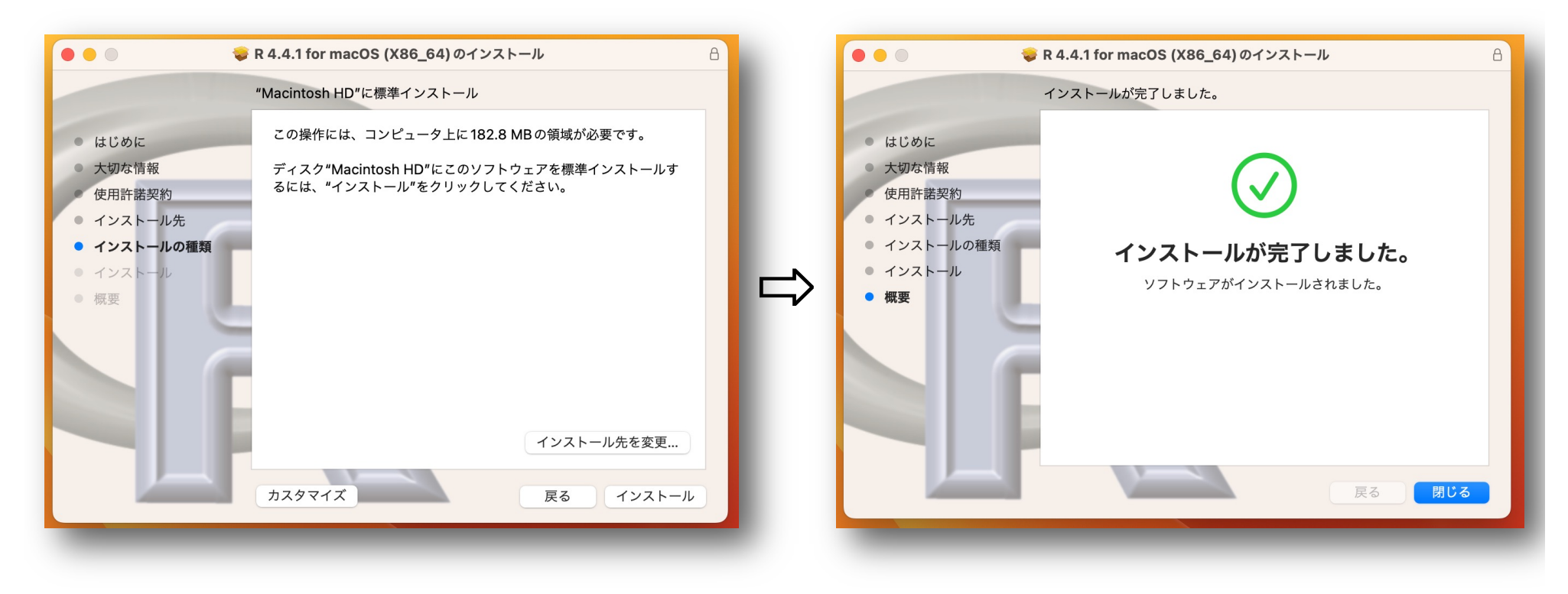

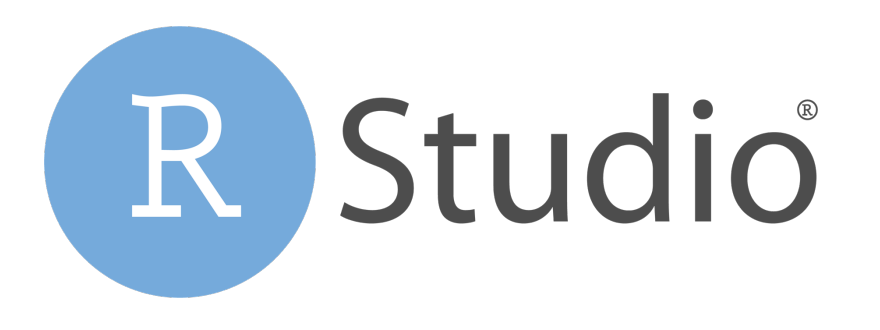

# RStudio インストール方法

macOSの場合

## RStudio ①サイトにアクセス

### ● まず、以下のサイトにアクセス

### https://posit.co/download/rstudio-desktop/

**posit** products ~ solutions ~ learn & support ~ explore more ~ pricing

#### DOWNLOAD

# RStudio Desktop

Used by millions of people weekly, the RStudio integrated development environment (IDE) is a set of tools built to help you be more productive with R and Python.

Don't want to download or install anything? Get started with RStudio on <u>Posit Cloud for free</u>. If you're a professional data scientist looking to download RStudio and also need common enterprise features, don't hesitate to <u>book a call with us</u>.

Want to learn about core or advanced workflows in RStudio? Explore the <u>RStudio User Guide</u> or the <u>Getting Started</u> section.

### 1: Install R

RStudio requires R 3.6.0+. Choose a version of R that matches your computer's operating system.

### 2: Install RStudio

DOWNLOAD RSTUDIO DESKTOP FOR WINDOWS

0

## RStudio ②インストーラーのダウンロード

- 次に「2: Install RStudio」の「DOWNLOAD RSTUDIO FOR MACOS 12+」(青いボタン)をクリック
- ダウンロードが開始する

ここをクリック

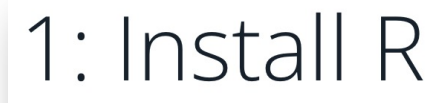

RStudio requires R 3.6.0+. Choose a version of R that matches your computer's operating system.

*R is not a Posit product. By clicking on the link below to download and install R, you are leaving the Posit website. Posit disclaims any obligations and all liability with respect to R and the R website.* 

### 2: Install RStudio

DOWNLOAD RSTUDIO DESKTOP FOR MACOS 12+

This version of RStudio is only supported on macOS 12 and higher. For earlier macOS environments, please <u>download</u> a previous version.

Size: 621.00 MB | <u>SHA-256: 54D722FD</u> | Version: 2024.09.0+375 | Released: 2024-09-23

#### DOWNLOAD AND INSTALL R

## RStudio ③インストーラーを開く

- ダウンロードしたファイル(インストーラー)
   「RStudio-2024.09.0-375.dmg」を開く
- 以下のような画面が出るので、RStudioのアイコンを 「Applications」へドラッグ&ドロップ。

| • • •        |             | RStudio-2024.09.0-375 |  |
|--------------|-------------|-----------------------|--|
| <u>.</u>     | R           |                       |  |
| Applications | RStudio.app |                       |  |
|              |             |                       |  |
|              |             |                       |  |
|              |             |                       |  |
|              |             |                       |  |
|              |             |                       |  |
|              |             |                       |  |
|              |             |                       |  |
|              |             |                       |  |

※違う画面が出る場合は、表示されたインストーラーの指示に従って入れば基本的に大丈夫です。

# RStudio ④インストール完了

● Finderの「アプリケーション(Applications)」に 「RStudio.app」が追加されていればインストール完了!

| •••                                | く 〉 アプリケーション 🛛 🗄 🗘                          |                  | <b>全</b> 索        |   |
|------------------------------------|---------------------------------------------|------------------|-------------------|---|
| よく使う項目                             | Stata コード(インターネット)                          | "このMac"を検索       | アプリケーション          | + |
| 😻 Dropbox                          | 名前                                          | へ 変更日            | サイズ 種類            |   |
| AirDrop                            |                                             | 2024年0月17日 2:55  |                   |   |
| <ul> <li>     一最近の項目   </li> </ul> | Restudio.app                                | 2024年9月17日 2-55  | 1.38 GB アプリケーション  |   |
|                                    | Safari.app                                  | 2024年9月18日 23:04 | 13.9 MB アプリケーション  |   |
| A アノリクーション                         | Siri.app                                    | 2024年9月5日 18:11  | 2.5 MB アプリケーション   |   |
| 🔲 デスクトップ                           | S Skype for Business.app                    | 2024年9月12日 11:59 | 125.2 MB アプリケーション |   |
| ● ダウンロード                           | n Slack.app                                 | 今日 12:31         | 482.6 MB アプリケーション |   |
| Ch Stata                           | > 🚞 Stata                                   | 2023年9月21日 1:48  | フォルダ              |   |
| Stata                              | 🕥 Teacher Assistant 3 - Schedule Master.app | 2019年4月4日 16:08  | 25.1 MB アプリケーション  |   |
| iCloud                             | > 🚞 TeX                                     | 2023年3月15日 1:06  | フォルダ              |   |
|                                    | Time Machine.app                            | 2024年9月5日 18:11  | 1.2 MB アプリケーション   |   |
|                                    | TUT Touch Typing.app                        | 2021年1月17日 18:51 | 114.2 MB アプリケーション |   |
| 🗔 デスクトップ                           | 🗤 TV.app                                    | 2024年9月5日 18:11  | 77.6 MB アプリケーション  |   |
| ▶ 書類                               | 🧾 Wineskin Winery.app                       | 2021年1月3日 11:12  | 2.6 MB アプリケーション   |   |
| <b>С=0</b> <i>щ</i> + -            | 📂 zoom.us.app                               | 2024年7月8日14:28   | 363.1 MB アプリケーション |   |
| □" 开有                              | Zotero.app                                  | 2023年3月6日 14:29  | 152.7 MB アプリケーション |   |
| 堤所                                 | 🖪 イメージキャプチャ.app                             | 2024年9月5日 18:11  | 3.2 MB アプリケーション   |   |